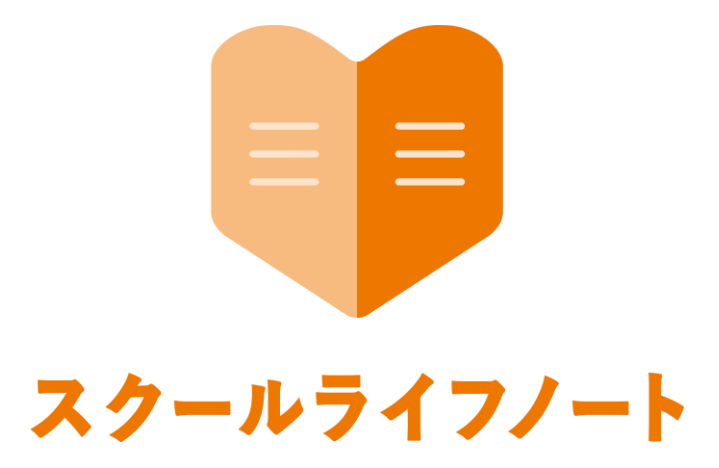

# 学習eポータル 運用管理マニュアル

## 自治体管理エリア 編

Ver 1.4.0 版

株式会社 EDUCOM

### 目次

| ログイン            |    |
|-----------------|----|
| 自治体管理エリアにログインする | 2  |
| 権限セット           |    |
| 権限セットを登録する      | З  |
| 教職員             |    |
| 教職員情報を登録・編集する   | 4  |
| 教職員を一括登録する      | 5  |
| 教職員情報を確認する      | 7  |
| 児童生徒            |    |
| 児童生徒情報を一括登録する   | 8  |
| テスト管理           |    |
| テスト管理画面について     | 9  |
| テストグループを作成する    | 10 |
| MEXCBTの問題を登録する  | 11 |
| テストを編集する        | 12 |
|                 |    |

#### ログイン

教育委員会では、教職員情報の設定などをする場合に「自治体管理エリア」にログインして確認を 行います。ログイン画面に表示された自治体名が正しいことをご確認の上、ログインを行ってくだ さい。

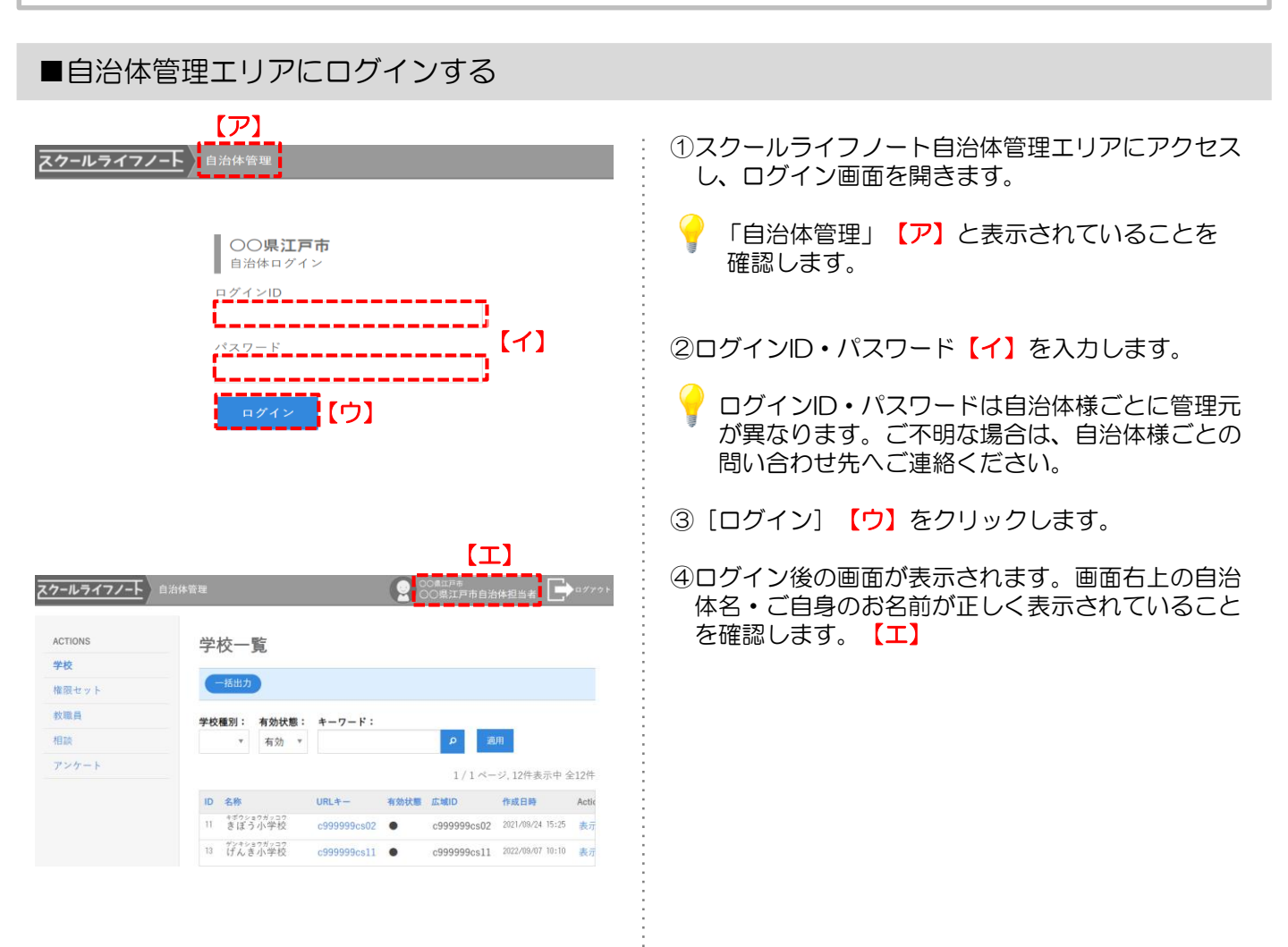

#### 権限セット

権限セットでは、学校管理エリア・学校生活ウォッチャーへのログイン権限や、利用可能なメニューの権限 を教職員ごとに設定することが可能です。 ここでは、スクールライフノートを利用する教職員の権限セット(テンプレート)を登録する方法について

説明します。例:学校管理者用権限、一般教職員用権限など

#### ■権限セットを登録する

| 権限セット一覧                                                                     | ①メニューフレーハ>「権限セット」をクリックする                                                  |
|-----------------------------------------------------------------------------|---------------------------------------------------------------------------|
| 道加」「権限一覧表示                                                                  | と、現在登録されている権限セットが一覧で表示さ                                                   |
| 【ア】 1/1ページ、3件表示中全3件                                                         | れます。                                                                      |
| ID 名称 初期 並び順↓ 教職員数 作成日時 Actions                                             |                                                                           |
| 317 学校管理者 1 4 2023/04/05 17:48 表示 編集 複製                                     | ②権限セットを登録する場合は、                                                           |
| 318 一般教職員 • 2 2 2023/04/05 17:48 表示 編集 複製                                   | [追加] ホタンをクリックします。 【ア】                                                     |
| 421 校務主任 3 0 2023/09/15 19:27 表示 編集 複製 削除                                   |                                                                           |
| 1/1ページ、3件表示中全3件<br>権限セット追加                                                  | 全録済みの権限セットを編集する場合は [編集]、<br>登録済みの権限セットを複製して新たに権限セットを登録する場合は [複製]をクリックします。 |
| -8                                                                          |                                                                           |
| 名称<br>一般救職員 (テスト編集権限)                                                       | ③権限セットの名称を入力します。 【イ】                                                      |
| 概要<br>自治体作成のテストを編集できる権限セットです.                                               | ④初期セットに設定する場合はチェックを入れます。                                                  |
| 並び順                                                                         | 🥝 初期セットに設定を選択すると 設定後に教職員                                                  |
| 4                                                                           | アカウントを登録する際のデフォルト権限に設定                                                    |
|                                                                             | されます。(ワ)                                                                  |
| ※教職員が新規学校所属開始時のデフォルトとして適用されます。                                              |                                                                           |
| 学校管理エリア 権限設定 【工】                                                            |                                                                           |
| 🛙 ログイン                                                                      | ⑤作成する権限セットに必要な機能を選択します。                                                   |
| ID メニュー 許可                                                                  | 【 <b>工</b> 】                                                              |
| 1 学校情報 🛛                                                                    |                                                                           |
| 2 年度 🖾                                                                      |                                                                           |
|                                                                             |                                                                           |
| 19 7h ウントロック □                                                              |                                                                           |
| ウォッチャーエリア 権限設定                                                              | ©学校生活リオッチャーエリアでの権限を設定しよ9。                                                 |
| ◎ ログイン                                                                      |                                                                           |
| 🖾 自治体作成テスト編集                                                                |                                                                           |
| [7] 【才】                                                                     | 補未90性吸でい子(CCよ9。 【7】                                                       |
| <sup>保存</sup> 【力】                                                           |                                                                           |
| +                                                                           | ⑦[保存]ボタンをクリックします。【力】                                                      |
| ÷                                                                           |                                                                           |
| ● 保存しました                                                                    | ⑧登録内容が保存されたことを確認するメッセージが                                                  |
| ACTIONS 学校 権限セット 教職員 相談 アンケート 児童生徒 アカウントロック テス                              | 表示されます。                                                                   |
| 権限セット一覧                                                                     |                                                                           |
| 治加 権限-安表示                                                                   |                                                                           |
|                                                                             |                                                                           |
| 1/1ページ,4件表示中全4件                                                             |                                                                           |
| 10 1317 10/m 10/m 10/m 10/m 10/m 10/m 10/m 10/m                             |                                                                           |
| 318         ●         2         2         2023/04/05 17:48         表示 編集 複劃 |                                                                           |
| 421 校務主任         3         0         2023/09/15 19:27         表示編集 複製 削除    |                                                                           |
| 544 一般教職員 (テスト編集権限) 3 0 2024/01/31 17:58 表示 編集 複製 削除                        |                                                                           |
| 1/1ページ,4件表示中 全4件                                                            |                                                                           |
|                                                                             |                                                                           |

自治体ごとに教職員情報を登録します。ログインに必要なパスワードの初期化や年度途中の教職員 追加なども可能です。 ここでは、教職員情報を登録・編集する方法を説明します。

#### ■教職員情報を登録・編集する

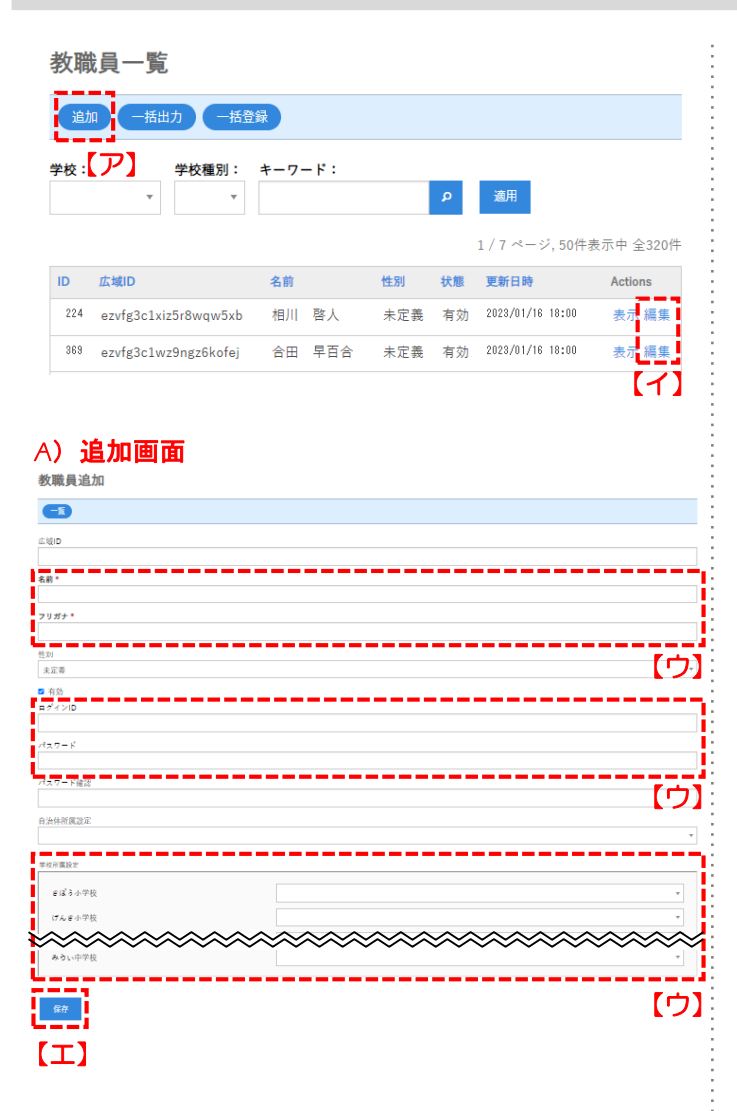

- メニューフレーム> [教職員] をクリックします。
   登録されている教職員情報が一覧で表示されます。
- 2 教職員を登録(追加)する場合は[追加] 【ア】を、 編集する場合は[編集] 【イ】をクリックします。
- ③ 追加画面(A)では名前、フリガナ、ログインID、 パスワード、学校所属設定【ウ】を入力または編集 し、編集画面(B)では変更したい項目を編集し、 いずれも[保存]【工】をクリックします。
  - 自治体所属設定は、自治体管理エリアへのログイン権限を付与する際に使用します。設定には十分ご注意ください。

#### B) 編集画面

教職員編集

|              | 【ウ】   |
|--------------|-------|
| 太域ID         |       |
|              |       |
| 名前 *         |       |
| 佐々木 穂香       |       |
| フリガナ *       |       |
| ささき ほのか      |       |
| 性別           |       |
| 未定義          | Ψ.    |
|              |       |
| <u>ga</u>    | ~~~~~ |
| [ <b>I</b> ] |       |

自治体ごとに教職員情報を登録します。ログインに必要なパスワードの初期化や年度途中の教職員追加なども可能です。

ここでは、CSV形式のファイルから教職員情報を一括登録する方法を説明します。 ※C4thと連携している場合、スクールライフノートで教職員の登録は行わないでください。

#### ■教職員情報を一括登録する<CSV形式>

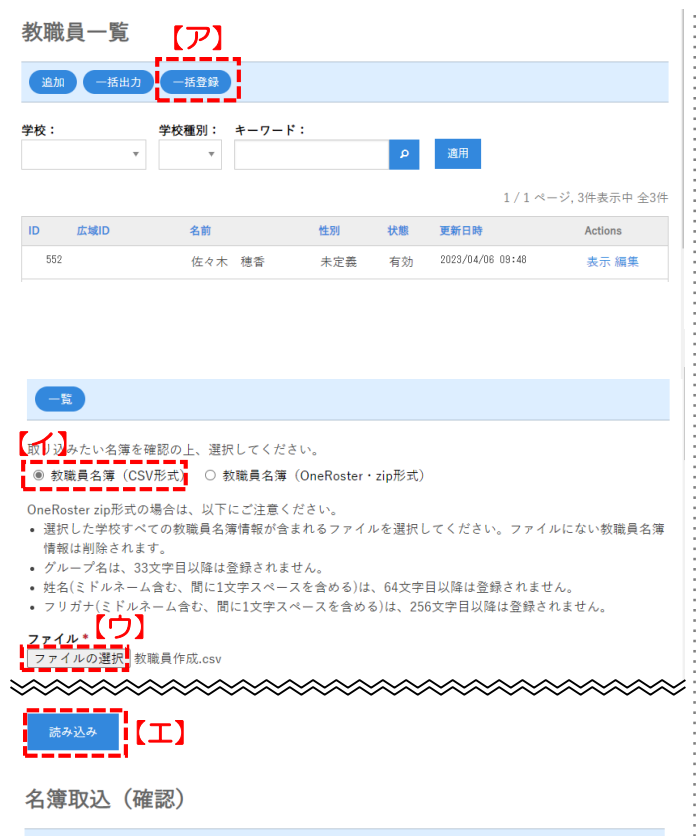

一覧

以下の内容で名簿取込してよろしいですか?

| 学校       | 愛生小学校                                                |
|----------|------------------------------------------------------|
| 処理対象件数   | 2                                                    |
| 新規作成数    | 0                                                    |
| 更新数      | 2<br>取込データの中に、すでに登録済の教職員情報があります。<br>上書きになるためご注意ください。 |
| 学校所属解除件数 | 0                                                    |

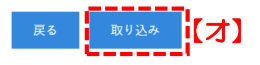

- ここでは、CSV形式のファイルから教職員情報を 登録する方法を説明します。
- メニューフレーム> [教職員] をクリックします。
   登録されている教職員情報が一覧で表示されます。
- ② [一括登録] 【ア】をクリックします。
- ③ 【教職員名簿(CSV形式)】 【イ】を選択します。
- ④ [ファイルの選択] 【ウ】をクリックしてファイル (CSV)を選択します。
- ⑤ [読み込み] 【工】をクリックします。
- 教職員情報は、スクールライフノートで1人ずつ 編集することもできますが、複数編集したいとき は出力したCSV形式で編集することをおすすめし ます。情報を一覧で編集でき、大変便利です。
- ⑥ 取込み内容を確認して、 [取り込み] 【オ】をクリ ックします。
- ⑦ 教職員情報一覧が表示されますので、正しく登録されたか確認してください。

自治体ごとに教職員情報を登録します。ログインに必要なパスワードの初期化や年度途中の教職員 追加なども可能です。

ここでは、OneRoster形式のZipファイルから、教職員情報を一括登録する方法を説明します。 ※C4thと連携している場合、スクールライフノートで教職員の登録は行わないでください。

#### ■教職員情報を一括登録する<OneRoster形式(Zipファイル)>

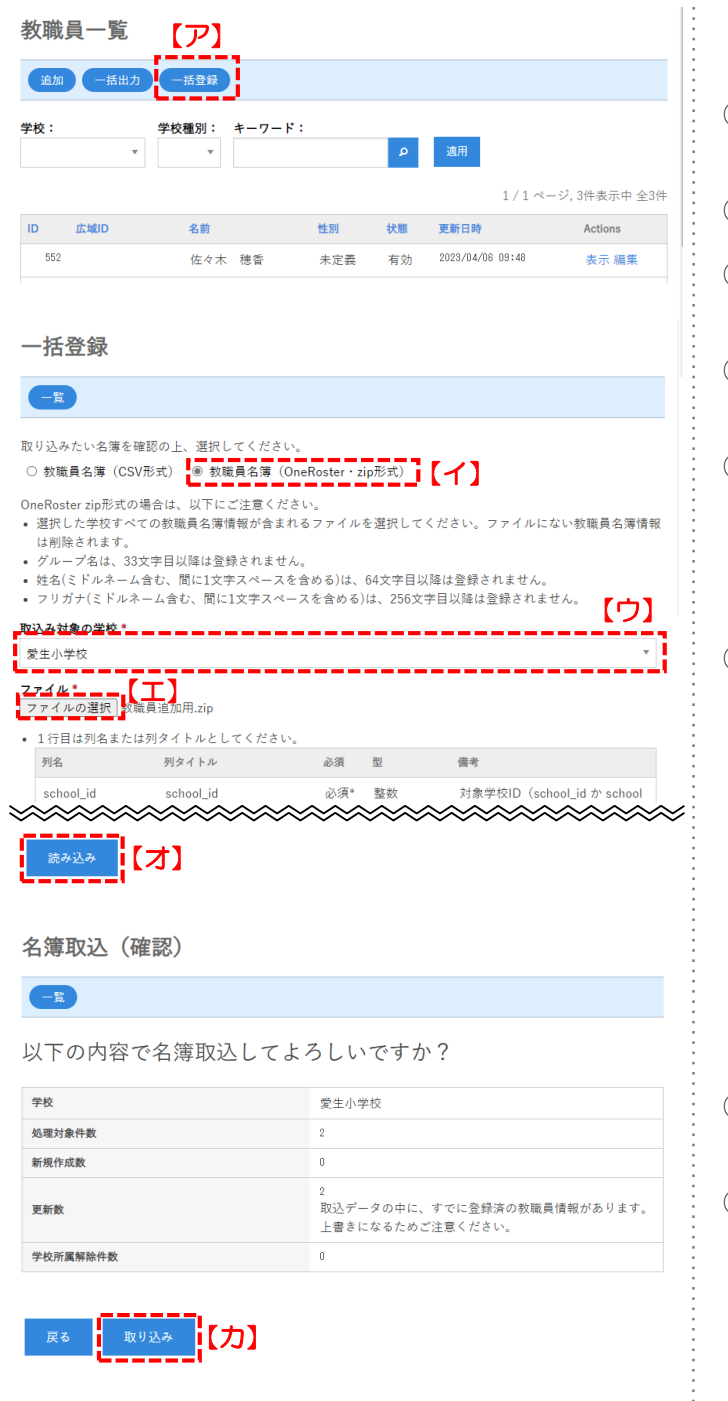

- ♀ ここでは、OneRoster形式のzipファイルから教 職員情報を登録する方法を説明します。
- (1) [教職員] をクリックします。
   登録されている教職員情報が一覧で表示されます。
- ② [一括登録] 【ア】をクリックします。
- ③ [教職員名簿(OneRoster・zip形式)] 【1】を 選択します。
- ④ 取込み対象の学校(または全ての学校) 【ウ】を選 択します。
- ⑤ [ファイルの選択] 【工】をクリックしてファイル (zip)を選択します。
- システムから出力されたzipファイルを、必ずその ままアップロードしてください。
- ⑥ [読み込み] 【才】をクリックします。
- ♀ スクールライフノートですでに登録されている教 職員の「システム連携用UUID」と「UUID」は 完全に一致している必要があるため、外部システ ムから取り込む際に必ずご確認ください。
- 登録した教職員の所属グループが「学校管理エリア」>「グループ」に設定されていなかった場合、新しいグループが登録されます。また、グループ名の文字列(全角・半角)が異なる場合も、別のグループとみなされてグループが追加されます。
- ⑦ 取込み内容を確認して、 [取り込み] 【力】をクリックします。
- ⑧ 教職員情報一覧が表示されますので、正しく登録されたか確認してください。
  - OneRoster形式のzipファイルから登録した場合、 ログインIDやパスワードを設定する必要があります。教職員情報をCSVファイルに一括出力して編集したファイルを[教職員名簿(CSV形式)]で 一括登録するか、編集画面で設定してください。

自治体ごとに教職員情報を登録します。ログインに必要なパスワードの初期化や年度途中の教職員 追加なども可能です。 ここでは、教職員一覧画面・詳細画面で教職員情報を確認する方法を説明します。

#### ■教職員情報を確認する 教職員一覧 追加 一括出力 一括登録 学校種別: キーワード: Q 適用 Ŧ 1/1ページ.3件表示中 全3件 ID 広域ID 名前 性別 状態 更新日時 Actions 552 佐々木 穂香 未定義 有効 2023/04/06 09:48 表示編集 551 表示 編集 鈴木 太郎 未定義 2023/04/06 09:48 有効 556 2023/04/06 13:46 表示 編集 圜崎 洋子 未定義 右勃 1/1ページ,3件支が中全3件

教職員「佐々木 穂香」詳細

-覧 編集

| ID            | 552                                       |
|---------------|-------------------------------------------|
| 名前            | ささま ほのか<br>佐々木 穂香                         |
| 広域ID          |                                           |
| システム連携用共通UUID | 6ffde074-4e78-4299-8006-**********        |
| ログイン名         | sasaki                                    |
| 性別            | 未定義                                       |
| 状態            | 有効                                        |
| 作成日時          | 2023/04/05 17:55:49                       |
| 修正日時          | 2023/04/22 19:51:13                       |
| 自治体エリア ログイン   | 許可しない                                     |
| 学校所属(権限セット)   | <ul> <li>愛生小学校(一般教職員(テスト編集権限))</li> </ul> |
| 学校所属履歴        | • 愛生小学校 2023-04-05 所属開始                   |

- メニューフレーム> [教職員] をクリックします。
   登録されている教職員情報が一覧で表示されます。
- ② 詳細情報を確認したい教職員の [表示] 【ア】をク リックします。
- ③ 詳細な教職員情報が表示されますので、各項目を 確認してください。
  - 詳細情報を変更したいときは、[編集]をクリックして内容を編集してください。

### Column

#### ◆ C4th(※)とスクールライフノートの教職員情報の自動連携

C4thとスクールライフノートが連携されている場合、教職員情報ならびに児童生徒情報は、 C4thの登録内容と同期処理が行われます。C4thの教職員情報が追加、修正されるとスクール ライフノートも自動で更新されます。

※C4th…EDUCOMが開発する統合型校務支援システムです。

C4thとスクールライフノートを連携すると、C4th上の登録データ(児童生徒情報、成績、 出欠、保健室来室記録等の情報)と、スクールライフノートで入力された天気データを1つの 画面で確認することができます。

#### 児童生徒

スクールライフノートを学習eポータルとして利用するために必要な児童生徒情報を登録します。 学習支援システムとの連携に必要な「システム連携用UUID」に紐づいた児童生徒情報を登録する ことができます。ここでは、OneRoster形式のZipファイルから、児童生徒情報を一括登録する 方法を説明します。

#### ■児童生徒情報を一括登録する<OneRoster形式(Zipファイル)>

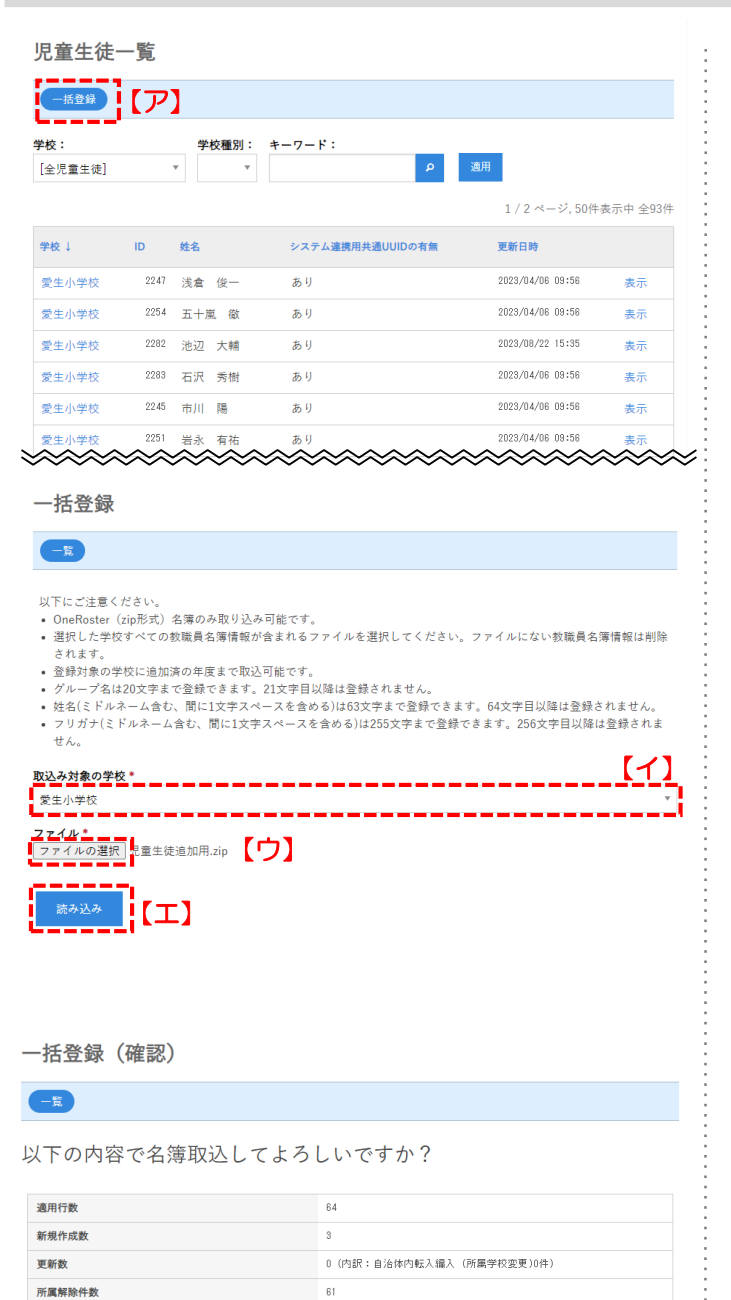

該当なし

学級未所属数(学校/人数)

く ここでは、OneRoster形式のzipファイルから児 童生徒情報を登録する方法を説明します。

- ① メニューフレーム> [児童生徒] をクリックします。 登録されている児童生徒情報が一覧で表示されます。
- ② [一括登録] 【ア】をクリックします。
- ③ 取込み対象の学校(または全ての学校)【イ】を選択します。
- ④ [ファイルの選択] 【ウ】をクリックしてファイル (zip)を選択します。
- システムから出力されたzipファイルを、必ずその ままアップロードしてください。
- ⑤ [読み込み] 【工】をクリックします。
  - スクールライフノートですでに登録されている児 童生徒の「システム連携用UUID」と「UUID」は 完全に一致している必要があるため、外部システ ムから取り込む際に必ずご確認ください。
- 登録した児童生徒の所属グループが「学校管理エ リア」>「グループ」に設定されていなかった場合、新しいグループが登録されます。また、グル ープ名の文字列(全角・半角)が異なる場合も、 別のグループと認識されてグループが追加されます。
- ⑦ 取込み内容を確認して、 [取り込み] 【オ】をクリックします。
- ⑧ 児童生徒情報一覧が表示されますので、正しく登録 されたか確認してください。
  - OneRoster形式のzipファイルから登録した場合、 児童生徒にログインID・パスワードの情報は登録 されません。学校管理エリアから、各学校で設定 する必要があります。

展る 取り込み 【才】

テスト管理では、MEXCBTの問題を自治体で用意し、児童生徒に一括で配布することができます。 また、配布先の学校・学級別にテストの実施状況や解答結果を確認することもできます。 ここではテスト管理のテストー覧画面の表示について説明します。

#### ■テスト管理画面について

| テス           | トー覧                          |                    |                 |       |                  |                  |        |       |           |         |
|--------------|------------------------------|--------------------|-----------------|-------|------------------|------------------|--------|-------|-----------|---------|
| 38.1         | 1(2023年度)                    | <u> 倉加(2024年度)</u> | ア】              |       |                  |                  |        | [     | 1         |         |
| 年度:<br>2023年 | <del>テスト状態</del><br>平度 *     | 2: 実施可能業<br>平 年    | 100):<br>/月/日 * | · ~ [ | 年/月/日 *          | 学年: キ-<br>すべて *  | -7-ド:  |       | <u>ب</u>  |         |
|              |                              |                    |                 |       |                  |                  |        | 1/    | 1 ページ, 3件 | 表示中 全3件 |
| ID †         | テストグループ                      | テスト                | テスト状態           | 作成者   | 実施可能開始日          | 実施可能終了日          | 学校数 学校 | 重別 学年 | lictions. |         |
| 761          | 全国学力調査グ<br>ループ 🛄             | □【G】全国学力調査<br>小6国語 | 東施中             | 鈴木 太郎 | 2024/02/07 00:00 | 2024/03/31 00:00 | 1校 小学  | 校 6年  | (2) 開始    | 解答一覧    |
| 745          | 自治体テストグ<br>ループ 🛄             | □【G】全国学力調査<br>小6国語 | 実施中             | 鈴木 太郎 | 2024/02/02 15:00 | 2024/03/31 15:00 | 1校 小学  | 校 6年  | 😢 開始      | 解答一覧    |
| 744          | 自治体テストグ<br>ループ(小学校6<br>年生) 🛄 | □【G】全国学力調査<br>小6国語 | 実施中             | 鈴木 太郎 | 2024/01/31 15:15 | 2024/03/31 16:00 | 1校 小学  | 校 6年  | (2) 開始    | 解答一覧    |
| []           | ל                            |                    |                 |       |                  |                  |        | 1/    | 1 ページ, 3件 | 表示中 全3件 |

メニューフレーム> [テスト管理] をクリックて表示 されるテスト管理画面では、自治体が作成したテスト を一覧画面で確認することができます。

【ア】 [追加] テストを作成するときに利用します。作成する年度 を選んでクリックします。

- 【イ】年度、テスト状態、実施期間、学年のほか、入 カしたキーワードで検索して表示対象を絞り込むこ とができます。検索条件を選択・入力後、[適用] をクリックします。
- 【ウ】表示条件に合致したテストを一覧で表示します。 テストグループ名をクリックすると、グループの詳 細画面が確認できます。
- 【工】 [開始] をクリックすると、MEXCBTのテストの内容が確認できます。
- 【オ】 [解答一覧] をクリックすると、テストの解答 者数や平均スコアなどが確認できます。
- 解答者数や平均スコアは、解答者がいない場合で も表示されます。

9

テスト管理では、MEXCBTの問題を自治体で用意し、児童生徒に一括で配布することができます。 また、配布先の学校・学級別にテストの実施状況や解答結果を確認することもできます。 テストを配信するには、3つのステップが必要です。ここでは、各自治体作成テストを登録するために必要な、グループの作成方法(ステップ1)を説明します。

#### ■テストグループを作成する(ステップ1/3)

| テストー覧<br>A26 (00014月) A25 (0004月)<br>年度 (ア) スト状態: 実用可能開設: 学年: キーワード:<br>2025年まで、 オーワード: タ月月日 * ~ 用/月/日 * マイ 用/月/日 * 20                                      | <ol> <li>メニューフレーム&gt; [テスト管理] をクリックしま<br/>す。登録されているテストグループが一覧で表示さ<br/>れます。</li> </ol> |
|----------------------------------------------------------------------------------------------------|---------------------------------------------------------------------------------------|
| 1/14-0,248表中624                                                                                                    | ② 任意の年度の[追加] 【ア】をクリックします。                                                             |
| ステップ1       【1)         学校週3・       小学校         小学校       *         学校・       *         全ての学校ON_金ての学校OFF       ご         ご 愛生小学校       *         6年       * | <ul> <li>③ テストグループ追加画面で、テストを実施する学校<br/>種別・学校・学年を選択して、テストグループ名を<br/>入力します。</li> </ul>  |
| テストグループ名・         全国学力開査グループ         実施可能期間・         2023年度 *         開始日時         2024年 2月7日 (水) 0時00分 *         終7日時                                      | ④ 実施可能期間を設定します。 【ウ】                                                                   |
| 2024年 3月31日 (日) 0時00分         テストグループ説明         自治体で実施する全国学力講査 (テスト) のグループです。         テストグループメモ ※児童生徒には表示されない装職員向けのメモ                                       | ⑤ テストグループの説明やメモがあれば入力します。<br>【工】                                                      |
| ・ 児童主徒にアサイン済みの学校が存在する場合、編集ができない項目があります 【工】<br>保存して次へ 【才】                                                                                                    | ⑥ [保存して次へ]【オ】をクリックします。<br>→作業はステップ2へ続きます。                                             |
|                                                                                                    |                                                                                       |

テスト管理では、MEXCBTの問題を自治体で用意し、児童生徒に一括で配布することができます。 また、配布先の学校・学級別にテストの実施状況や解答結果を確認することもできます。 テストを配信するには、3つのステップが必要です。ここでは、作成したテストグループに MEXCBTからテストを選択して登録する方法(ステップ2)を説明します。

#### ■MEXCBTの問題を登録する(ステップ2/3)

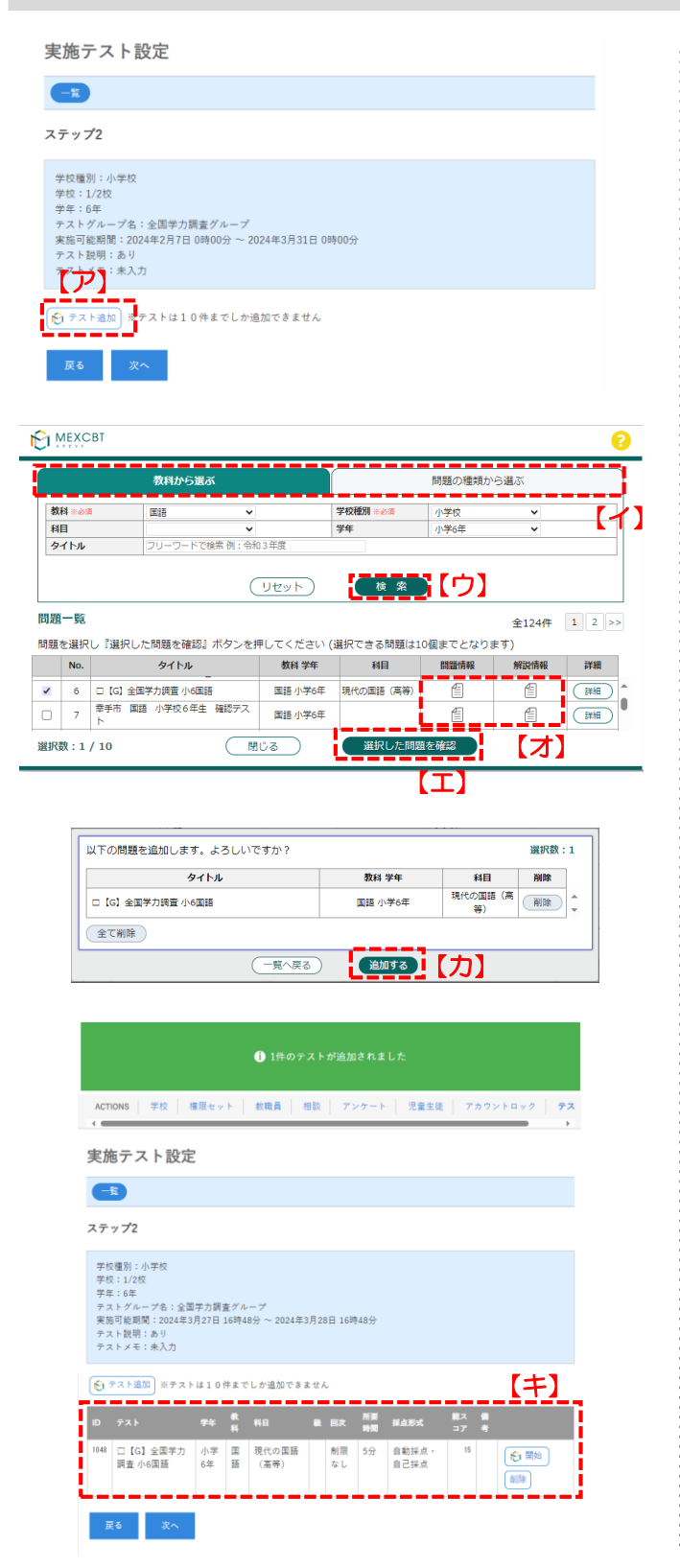

ステップ1で作成したテストグループにテストを登録 します。

- ① ステップ2画面で[テスト追加]をクリックします。 【ア】
- ② 別ウインドウでMEXCBTの画面が表示されます (以下、MEXCBTの画面説明になります)。
   [教科から選ぶ]または[問題の種類から選ぶ]タ ブをクリックします。【イ】
- ③ 検索に必要な項目を選択して [検索] をクリックします。
- ④ 該当する問題の一覧が表示されます。配信したい問題の左側のチェックボックスにチェックを入れ、
   [選択した問題を確認]をクリックします。【工】
  - 問題情報や解答情報のアイコンをクリックすると 内容をプレビューで確認できます。
  - 問題は10個まで同時選択が可能です。 ※すでにテストが登録されている場合は最大10個 まで登録可能。
- ⑤ 表示された問題追加確認ポップアップで問題を確認し、[追加する]をクリックします。【力】
- ⑥ ②で開いた別ウインドウが閉じ、選択したテストが ステップ2画面に登録されます。【キ】

→作業はステップ3へ続きます。

テスト管理では、MEXCBTの問題を自治体で用意し、児童生徒に一括で配布することができます。 また、配布先の学校・学級別にテストの実施状況や解答結果を確認することもできます。 テストを配信するには、3つのステップが必要です。ここでは、登録したテストを編集する方法 (ステップ3)を説明します。

#### ■テストを編集する(ステップ3/3)(1/2)

| 実施テスト編集                                                                                                    |
|----------------------------------------------------------------------------------------------------|
| <b>3</b>                                                                                                    |
| ステップ3                                                                                                    |
| 学校種別:小学校<br>学校:1/2校<br>学年:6年<br>デストグループ名:全国学力調査グループ<br>実施可能期間:2024年2月7日 0時00分 ~ 2024年3月31日 0時00分<br>デスト説明:あり<br>テストメモ:未入力 |
| ID テスト テス 表示 解答多 解答可能期間 一括アサイン                                                                                            |
| 53 □【G】全国学                                                                                                    |
| <ul> <li>テスト表示がONの場合、各学校でテストを表示させるかどうかを設定することが可能になります。</li> </ul>                                                         |

・好答表示がONの場合、各学校で解答を表示させるかどうかを設定することが可能になります。

- 次年度のテストグループの場合
- ・括アサインを選択した場合は、学校が年度切り替え後に児童生徒へ表示設定が可能になります。

   ・括アサインを選択していない場合は児童生徒へ非表示となりますが、学校が年度切り替え後にウォッチャーエリアでは表示されます。
- 戻る 保存

ステップ2で登録したテストを編集します。

- 「テスト表示」のチェックボックスにチェックを入れます。(あるいは、解答開始日時直前でチェックを入れて保存)【ア】
  - チェックを入れないと、自治体管理エリアで設定したテストが、児童生徒エリアにて表示されません。
  - チェックを入れることで、学校生活ウォッチャーでは、テスト表示のチェックがON(OFF(テストを非表示)にも変更できる状態)になります。 チェックがOFFのままの場合、学校生活ウォッチャーでONにできません。「テスト表示」と各エリアでの表示の関係は、本マニュアル内「テストを編集する(ステップ3/3)コラム」をご参照ください。
- ②「解答表示」のチェックボックスに、必要に応じて チェックを入れます。【イ】
- テェックを入れることで、学校生活ウォッチャーでは、解答表示のチェックがONになり、OFF (解答を非表示)にもできる状態になります。 チェックを入れないと、学校生活ウォッチャーでは解答表示のチェックがOFFのままONにできません。
- なお解答表示がONの状態だと、児童生徒エリア で解答済のテストについて、採点結果や MEXCBTの解答を確認できます。(詳細は児童 生徒エリア編マニュアル「採点結果と解答を見る (テスト)」をご参照ください。)
- ♥即時採点されるテストにチェックを入れた場合、 児童生徒が解答した後にすぐ結果が表示される可 能性がありますので、ご注意ください。 OFFの状態だと児童生徒エリアから採点結果や MEXCBTの解答を確認することはできません。

テスト管理では、MEXCBTの問題を自治体で用意し、児童生徒に一括で配布することができます。 また、配布先の学校・学級別にテストの実施状況や解答結果を確認することもできます。 テストを配信するには、3つのステップが必要です。ここでは、登録したテストを編集する方法 (ステップ3)を説明します。

#### ■テストを編集する(ステップ3/3)(2/2)

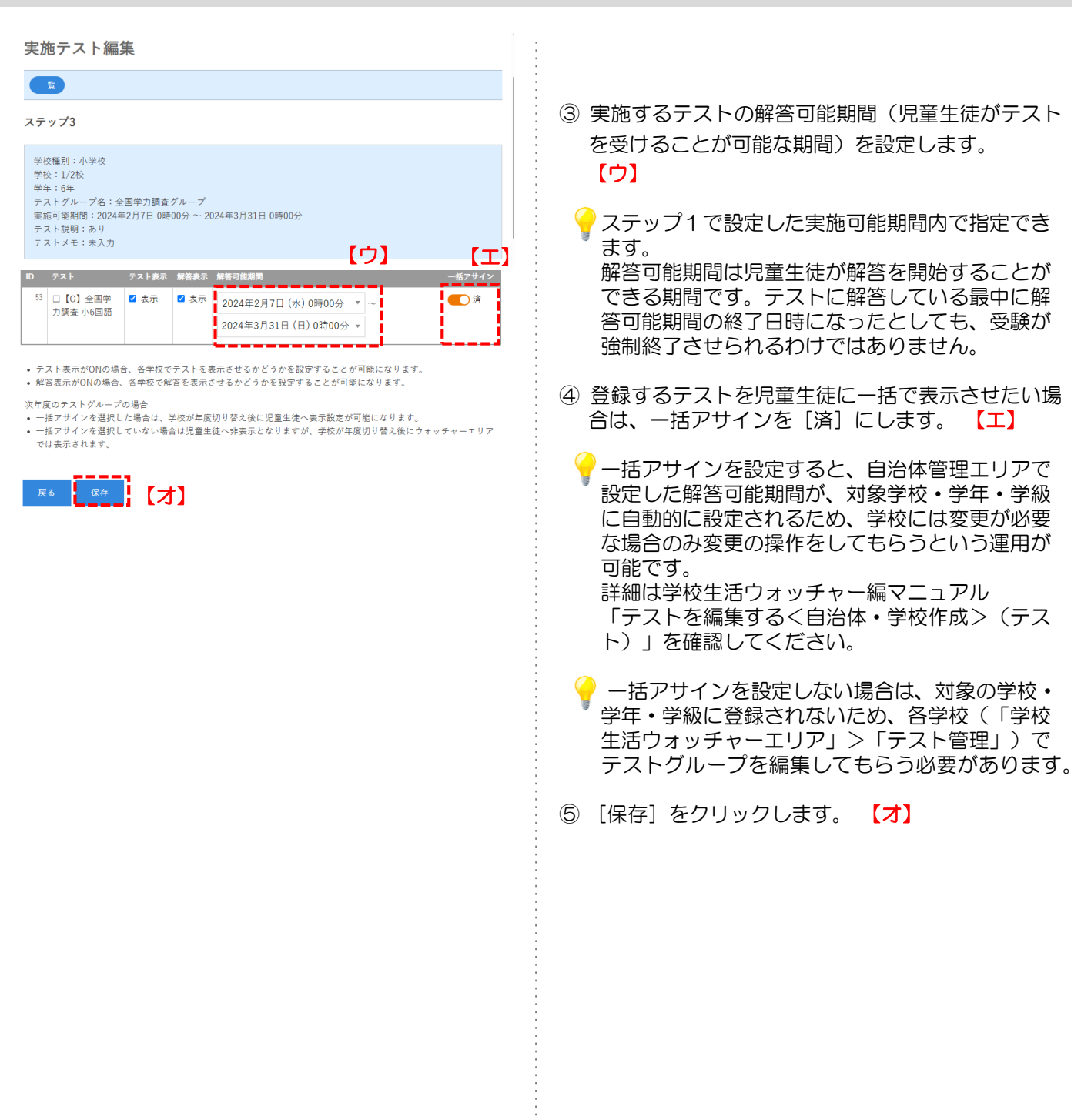

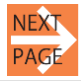

テスト管理では、MEXCBTの問題を自治体で用意し、児童生徒に一括で配布することができます。 また、配布先の学校・学級別にテストの実施状況や解答結果を確認することもできます。 テストを配信するには、3つのステップが必要です。ここでは、登録したテストを編集する方法 (ステップ3)を説明します。

#### ■テストを編集する(ステップ3/3) コラム

#### Column

◆「テスト表示」と各エリアの表示について

自治体管理エリアで作成したテストの、テスト表示のチェックがONの場合、OFFの場合で、操作日によっ て学校生活ウォッチャー・児童生徒エリアそれぞれどういった表示となるのか、以下にまとめました。 ▼テスト表示ONの場合(学校により解答開始日時が異なるようなテストなどを想定)

|                                    | 学校生活ウォッチ       | -4-        | 児童生徒エリア                                       |                                           |
|------------------------------------|----------------|------------|-----------------------------------------------|-------------------------------------------|
|                                    | テスト名表示<br>(※1) | [開始]表示(※2) | テスト名表示<br>(※1)                                | [開始]表示(※2)                                |
| <b>操作日</b><br><実施開始日時              | 0              | 0          | ×                                             | ×                                         |
| 実施開始日時<br>=< <b>操作日</b><br><解答開始日時 | 0              | 0          | 〇(学校生活ウ<br>ォッチャーでテス<br>ト表示OFFにした<br>場合は×)     | ×                                         |
| 解答開始日時<br>=< <b>操作日</b>            | 0              | 0          | O<br>(学校生活ウ<br>オッチャーでテス<br>ト表示OFFにした<br>場合は×) | 〇(学校生活ウォッ<br>チャーでテスト表示<br>OFFにした場合は<br>×) |

▼テスト表示OFFの場合(一括アサインは設定した状態で、解答開始日時にあわせてテスト表示 ONにし、一斉にテストを開始するという運用を想定。)

|                                    | 学校生活ウォッチ       | -4-        | 児童生徒エリア                |                    |  |  |
|------------------------------------|----------------|------------|------------------------|--------------------|--|--|
|                                    | テスト名表示<br>(※1) | [開始]表示(※2) | テスト名表示<br>(※1)         | [開始]表示(※2)         |  |  |
| <b>操作日</b><br><実施開始日時              | 0              | 0          | ×                      | ×                  |  |  |
| 実施開始日時<br>=< <b>操作日</b><br><解答開始日時 | 0              | 0          | テスト表示<br>ONにしない<br>限り× | ×                  |  |  |
| 解答開始日時<br>=< <b>操作日</b>            | 0              | 0          | テスト表示<br>ONにしない<br>限り× | テスト表示ONに<br>しない限り× |  |  |

(※1)テスト名表示(=O)は、テストー覧画面でテスト名や解答可能期間などの概要が表示されている状態 (※2)[開始]表示(=O)は、MEXCBTに接続してテスト内容を確認(児童生徒エリアではMEXCBTに接続してテ ストに解答)できる状態

|                 | 実施状態 | 必须 | 授業日付/時限 | 解答回数 | テスト解答期間                                    | (*2)         | ٦ |       |   |
|-----------------|------|----|---------|------|--------------------------------------------|--------------|---|-------|---|
| □【G】全国学力調查 小6国語 | 未解答  | ٠  |         | 0    | 2024年10月15日 11時10分 ~<br>2024年10月18日 17時00分 | <b>E R</b> # | J | - (※1 | ) |

テスト管理では、MEXCBTの問題を自治体で用意し、児童生徒に一括で配布することができます。 また、配布先の学校・学級別にテストの実施状況や解答結果を確認することもできます。 ここでは、テストの実施状況や平均スコアなどを確認する方法を説明します。

#### ■テストの解答状況を確認する

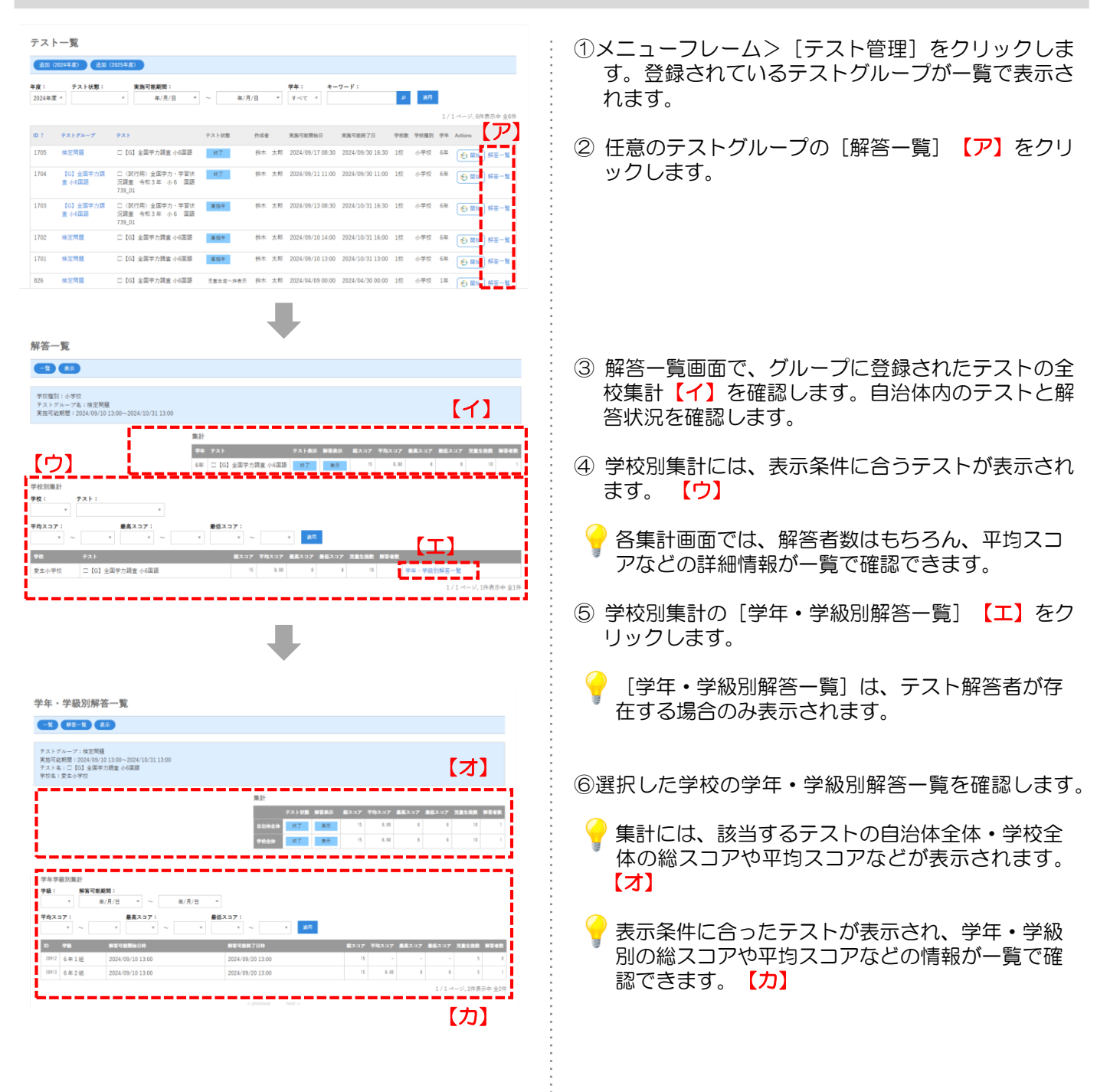

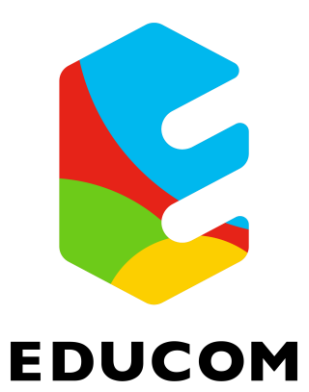